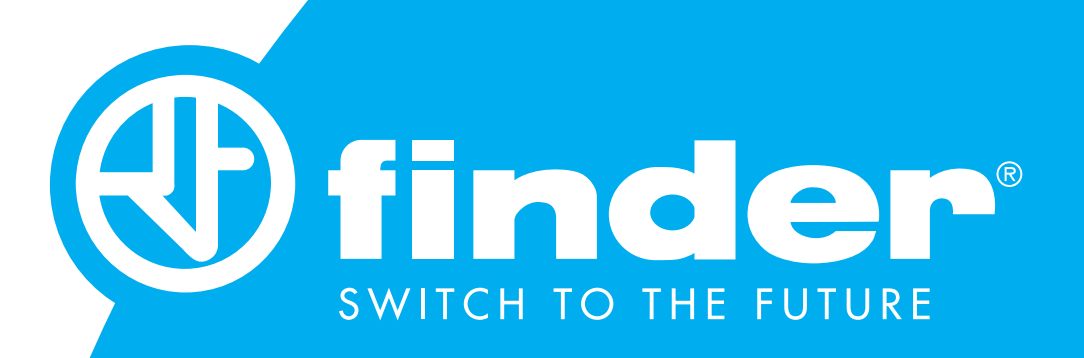

# 6M.BU – Guida Utente

Bridge Modbus TCP/IP – Modbus RS485 RTU (Master) con web server integrato

# SOMMARIO

### GUIDA ALL'UTILIZZO DEL 6M.BU - BRIDGE

| 1. | PANORAMICA DEL PRODOTTO       | 3  |
|----|-------------------------------|----|
| 2. | CABLAGGIO                     | 4  |
| 3. | ALIMENTAZIONE DEL DISPOSITIVO | 5  |
| 4. | DIP SWITCH                    | 6  |
| 5. | DESCRIZIONE LED FRONTALI      | 7  |
| 6. | IMPOSTAZIONI                  | 8  |
| 7. | WEB SERVER                    | 10 |

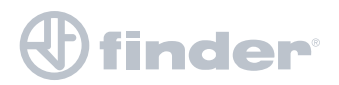

### **1. PANORAMICA DEL PRODOTTO**

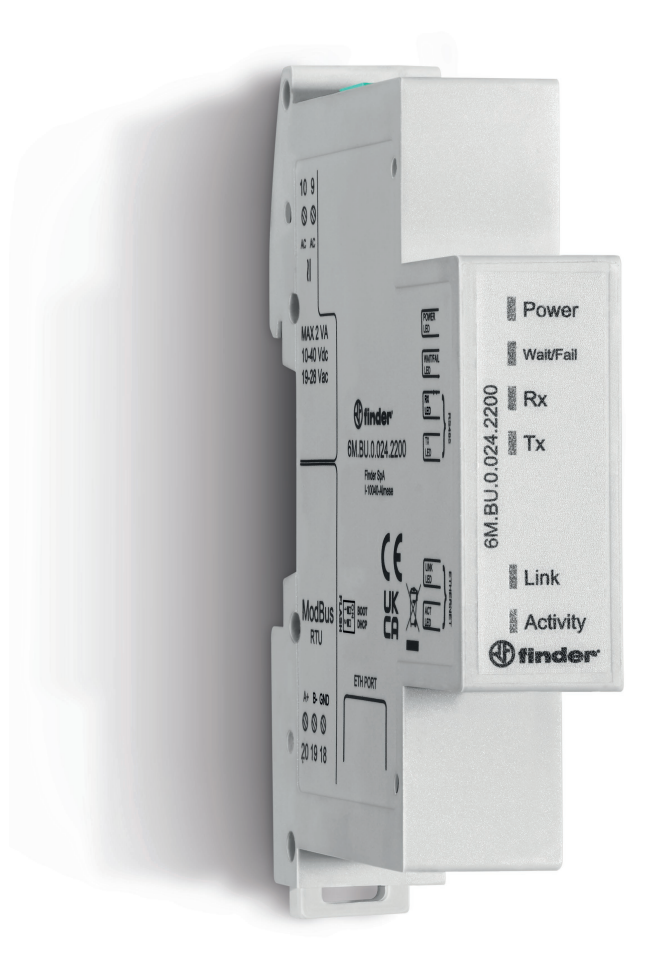

Il 6M.BU.0.024.2200 permette la conversione tra Modbus TCP/IP a Modbus RS485 RTU per la gestione fino a 200 dispositivi Modbus RS485 ed è interrogabile da 10 client contemporaneamente.

Per il suo funzionamento è necessario utilizzare un alimentatore a 24 V AC/DC.

Per alimentare correttamente il dispositivo consigliamo di usare gli alimentatori Finder: 78.12.1.230.2400, per alimentare il prodotto a 24 V DC, o il 78.12.1.230.1200 per alimentare il prodotto a 12 V DC.

Entrambe sono alimentatori da 12 W, la scelta è da farsi in funzione alla tensione di alimentazione necessaria per gli altri componenti del quadro.

In caso sia necessario utilizzare alimentatori con potenza superiore si consiglia di visionare il nostro catalogo o la pagina del sito: <u>https://cdn.findernet.com/app/uploads/S78IT.p</u>

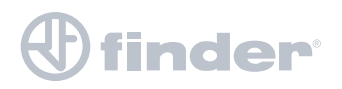

# 2. CABLAGGIO

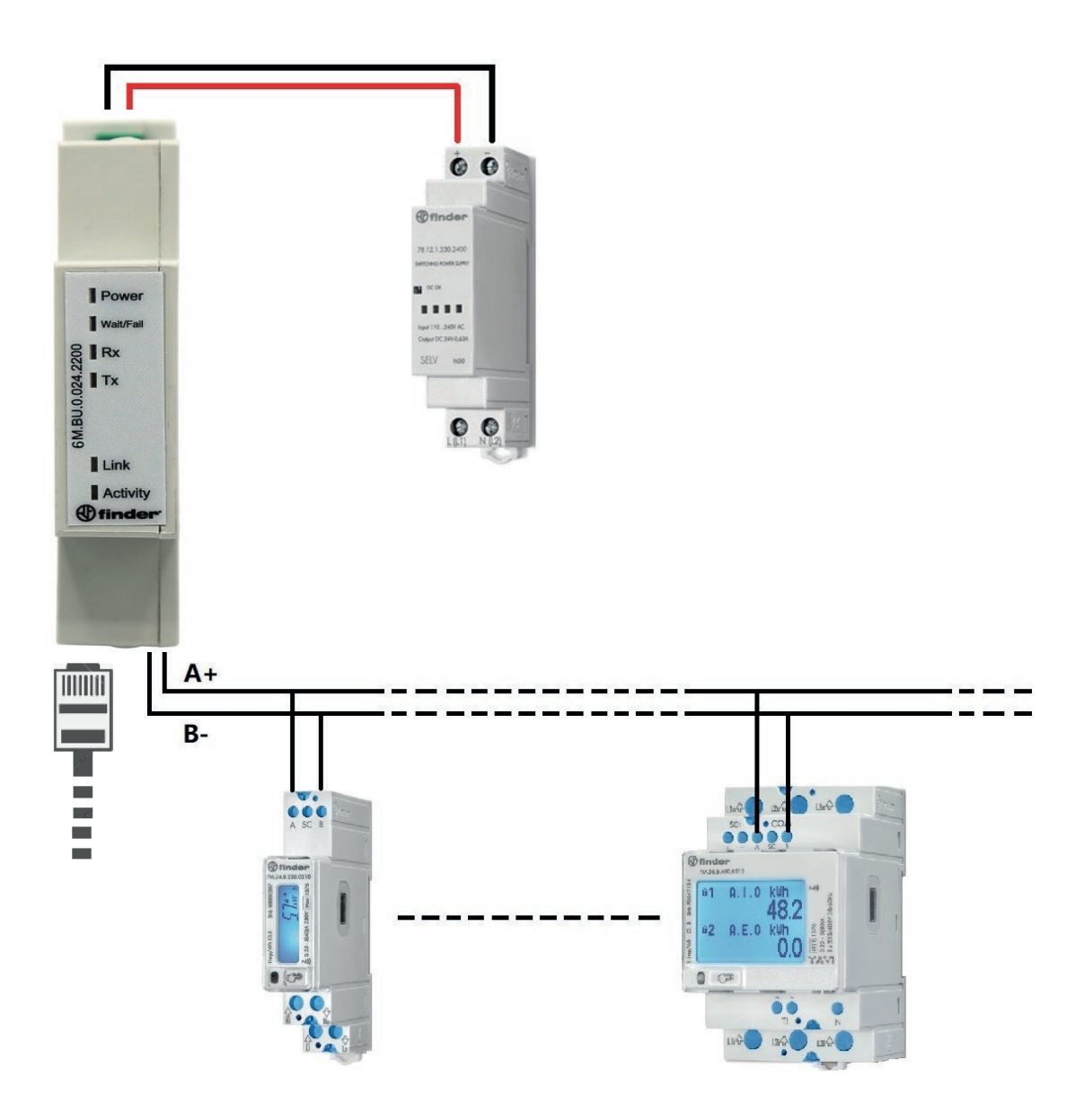

#### **IMPORTANTE:**

Prima di procedere alla programmazione del 6M.BU è necessario impostare i Dip switch del 6M.BU come visibile nell'immagine seguente. In questo modo il 6M.BU sarà programmabile e raggiungibile dalla rete locale che verrà creata.

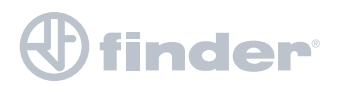

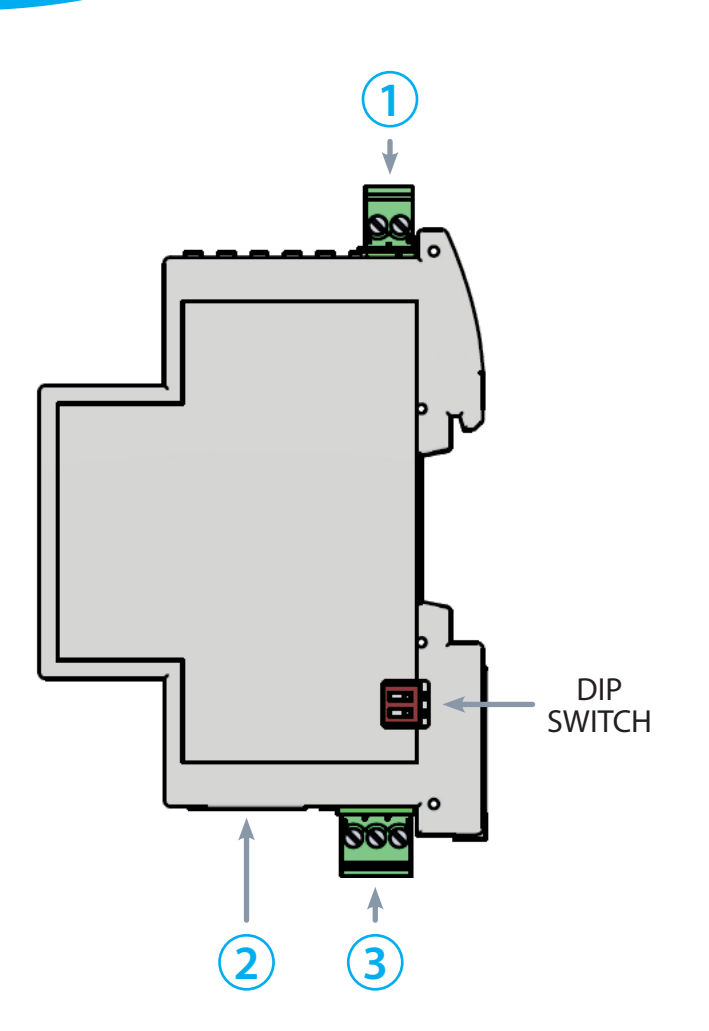

- 1 connettore per alimentare il 6M. Il 6M.BU deve essere alimentato con un alimentatore a 12 o 24 V DC
- 2 connettore RJ45 per cavo ETH
- 3 connettore per cavo schermato Modbus RS485

Per alimentare correttamente il dispositivo consigliamo di usare gli alimentatori Finder: 78.12.1.230.2400, per alimentare il prodotto a 24 V DC, o il 78.12.1.230.1200 per alimentare il prodotto a 12 V DC.

Entrambe sono alimentatori da 12 W, la scelta è da farsi in funzione alla tensione di alimentazione necessaria per gli altri componenti del quadro.

In caso sia necessario utilizzare alimentatori con potenza superiore si consiglia di visionare il nostro catalogo o la pagina del sito: <u>https://cdn.findernet.com/app/uploads/S78IT.pdf</u>

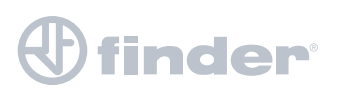

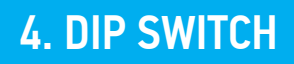

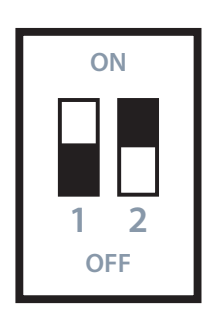

| 1: ON  |                                                                                                    |
|--------|----------------------------------------------------------------------------------------------------|
| 2: OFF | Parametri di comunicazione di default (192.168.178.29; 115200, 8, N, 1)<br>Questa selezione permette di accedere con i parametri di fabbrica |

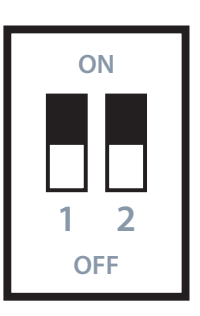

| 1: OFF |                                                                                                    |
|--------|----------------------------------------------------------------------------------------------------|
| 2: OFF | Utilizza i parametri impostati e memorizzati nella memoria interna.<br>Se i DIP non sono in questa posizione il 6M.BU funzionerà con i<br>parametri di default. Una volta fatta la programmazione occorre<br>togliere e ridare tensione al 6M.BU per far si che questo funzioni<br>caricando i nuovi parametri impostati |
|        |                                                                                                    |

|     | 1: OFF<br>2: ON | DHCP Abilitato |
|-----|-----------------|----------------|
| OFF |                 |                |

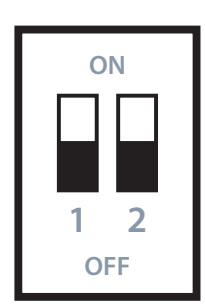

1: ON

2: ON

| Abilitazione per aggiornamento firmware (BOOT | LOADER) |
|-----------------------------------------------|---------|
|-----------------------------------------------|---------|

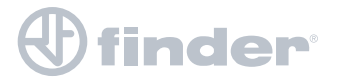

| LED       |        |                        |                                                        |
|-----------|--------|------------------------|--------------------------------------------------------|
| FUNZIONE  | COLORE | STATO                  | SIGNIFICATO                                            |
| Power     | Verde  | Acceso                 | Alimentazione presente                                 |
|           | Cielle | Wait: lampeggio lento  | In attesa di comunicazioni Ethernet                    |
| Walt/Fall | Giallo | Fail: lampeggio veloce | Comunicazione ETH in corso<br>(o Boot loader in corso) |
| RX        | Rosso  | Lampeggiante           | Riceve dati dalla RS485                                |
| ТΧ        | Rosso  | Lampeggiante           | Trasmette dati dalla RS485                             |
| Link      | Glallo | Acceso                 | Connessione alla rete ETH                              |
| Activity  | Giallo | Lampeggiante           | Attività sulla rete ETH                                |

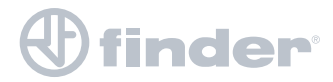

# 6. IMPOSTAZIONI

### Impostazioni Windows per comunicare con il 6M.BU

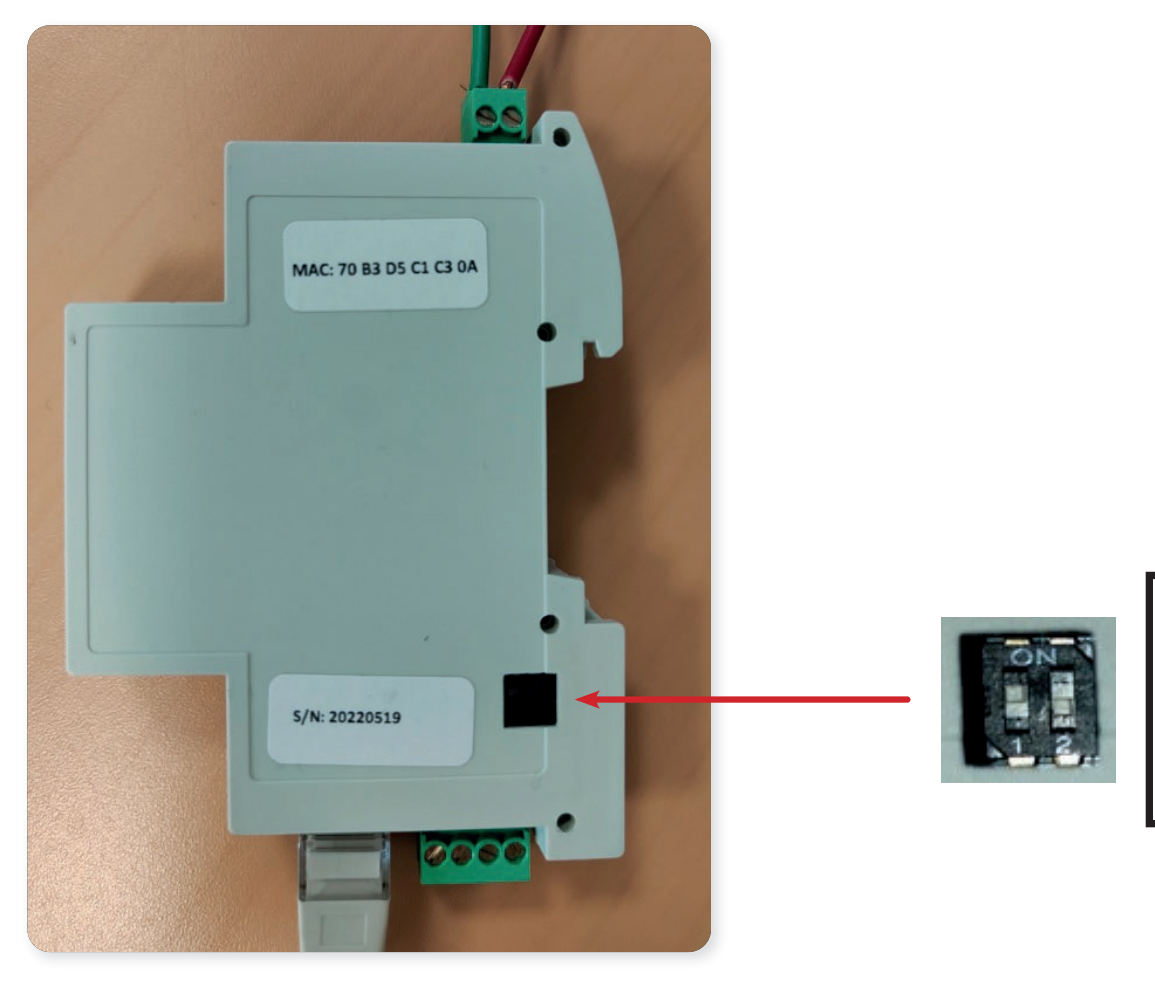

| ( | ON  |
|---|-----|
|   | H   |
| 1 | 2   |
| С | )FF |

Pannello di controlloSelezionare: Centro connessioni di rete e condivisioneSelezionare: Modifica impostazioni schedaEthernet Click con tasto dx > ProprietàProtocollo internet versione 4 (TCP/IPv4) > Proprietà

# finder

## 6. IMPOSTAZIONI

| enerale Configurazione alternativa                                                                                                    |                                                   |  |
|----------------------------------------------------------------------------------------------------|---------------------------------------------------|--|
| possibile ottenere l'assegnazione automatica delle impostazioni IP se<br>a rete supporta tale caratteristica. In caso contrario, sarà necessario<br>ichiedere all'amministratore di rete le impostazioni IP corrette.                                                                                                    | 1                                                 |  |
| Ottieni automaticamente un indirizzo IP                                                                                                    |                                                   |  |
| Utilizza il seguente indirizzo IP:                                                                                                    |                                                   |  |
| Indirizzo IP:                                                                                                    |                                                   |  |
| Subnet mask:                                                                                                    |                                                   |  |
| Gateway predefinito:                                                                                                    | Selezionare: utilizza il sequente indirizzo IP    |  |
| Ottieni indirizzo server DNS automaticamente                                                                                                    |                                                   |  |
| Utilizza i seguenti indirizzi server DNS:                                                                                                    | Scrivere su "indirizzo IP": 192.168.178.1         |  |
| Server DNS preferito:                                                                                                    | <b>Dromoro</b> "Tab" oppure click su "subpot mask |  |
| Server DNS alternativo:                                                                                                    | Premere Tab oppure click su subhet mask           |  |
| Convalida impostazioni all'uscita Avanzate                                                                                                    |                                                   |  |
|                                                                                                    |                                                   |  |
| OK 74114114                                                                                                    |                                                   |  |
|                                                                                                    |                                                   |  |
| oprietà - Protocollo Internet versione 4 (TCP/IPv4)       ×         enerale       *         È possibile ottenere l'assegnazione automatica delle impostazioni IP se la rete supporta tale caratteristica. In caso contrario, sarà necessario richiedere all'amministratore di rete le impostazioni IP corrette.         Ottieni automaticamente un indirizzo IP         © Utilizza il seguente indirizzo IP:         Indirizzo IP:       192 . 168 . 178 . 1         Subnet mask:       255 . 255 . 255 . 0         Gateway predefinito:       .                                                                                                    | 2<br>Click su: OK, Chiudi                         |  |
| oprietà - Protocollo Internet versione 4 (TCP/IPv4)       ×         enerale       *         È possibile ottenere l'assegnazione automatica delle impostazioni IP se la rete supporta tale caratteristica. In caso contrario, sarà necessario richiedere all'amministratore di rete le impostazioni IP corrette.         Ottieni automaticamente un indirizzo IP         © Utilizza il seguente indirizzo IP:         Indirizzo IP:       192 . 168 . 178 . 1         Subnet mask:       255 . 255 . 255 . 0         Gateway predefinito:          Ottieni indirizzo server DNS automaticamente                                                                                                    | 2<br>Click su: OK, Chiudi                         |  |
| oprietà - Protocollo Internet versione 4 (TCP/IPv4) × enerale È possibile ottenere l'assegnazione automatica delle impostazioni IP se la rete supporta tale caratteristica. In caso contrario, sarà necessario richiedere all'amministratore di rete le impostazioni IP corrette. Ottieni automaticamente un indirizzo IP Ottieni automaticamente un indirizzo IP Indirizzo IP: Indirizzo IP: Indirizzo IP: Isubnet mask: 255.255.255.0 Gateway predefinito: Ottieni indirizzo server DNS automaticamente Ottieni indirizzo server DNS:                                                                                                    | 2<br>Click su: OK, Chiudi                         |  |
| oprietà - Protocollo Internet versione 4 (TCP/IPv4)       ×         enerale       *         È possibile ottenere l'assegnazione automatica delle impostazioni IP se la rete supporta tale caratteristica. In caso contrario, sarà necessario richiedere all'amministratore di rete le impostazioni IP corrette.         Ottieni automaticamente un indirizzo IP         © Utilizza il seguente indirizzo IP:         Indirizzo IP:       192.168.178.1         Subnet mask:       255.255.0         Gateway predefinito:       .         Ottieni indirizzo server DNS automaticamente         © Utilizza i seguenti indirizzi server DNS:         Server DNS preferito:       .                                                                                                    | 2<br>Click su: OK, Chiudi                         |  |
| oprietà - Protocollo Internet versione 4 (TCP/IPv4)       ×         enerale       *         È possibile ottenere l'assegnazione automatica delle impostazioni IP se la rete supporta tale caratteristica. In caso contrario, sarà necessario richiedere all'amministratore di rete le impostazioni IP corrette.       •         • Ottieni automaticamente un indirizzo IP       •         • Utilizza il seguente indirizzo IP:       Indirizzo IP:         Indirizzo IP:       192 . 168 . 178 . 1         Subnet mask:       255 . 255 . 255 . 0         Gateway predefinito:       .         • Ottieni indirizzo server DNS automaticamente         • Utilizza i seguenti indirizzi server DNS:         Server DNS preferito:       .         Server DNS alternativo:       .                                 | 2<br>Click su: OK, Chiudi                         |  |
| oprietà - Protocollo Internet versione 4 (TCP/IPv4)       ×         enerale       •         È possibile ottenere l'assegnazione automatica delle impostazioni IP se la rete supporta tale caratteristica. In caso contrario, sarà necessario richiedere all'amministratore di rete le impostazioni IP corrette.       •         Ottieni automaticamente un indirizzo IP       •         © Utilizza il seguente indirizzo IP:       Indirizzo IP:         Indirizzo IP:       192 . 168 . 178 . 1         Subnet mask:       255 . 255 . 255 . 0         Gateway predefinito:          Ottieni indirizzo server DNS automaticamente         © Utilizza i seguenti indirizzi server DNS:         Server DNS preferito:          Server DNS alternativo:          Convalida impostazioni all'uscita       Avanzate | 2<br>Click su: OK, Chiudi                         |  |

#### **Click su Chrome**

Digitare sulla barra dell'URL: 192.168.178.29 Premere "Invio" e abbiamo accesso al Web Server del 6M.BU

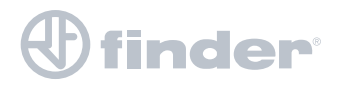

| SWITCH TO                                                 | ) THE FUTURE                                               |   |
|-----------------------------------------------------------|------------------------------------------------------------|---|
|                                                           |                                                            |   |
|                                                           |                                                            |   |
| Home                                                      |                                                            | _ |
| Tioffic                                                   | Home                                                       |   |
| Modbus TCP Setup                                          |                                                            |   |
| Modbus TCP Setup<br>Modbus RTU Setup                      | Click on the menu on the left to make the device settings. |   |
| Modbus TCP Setup<br>Modbus RTU Setup<br>Flash and Restart | Click on the menu on the left to make the device settings. |   |
| Modbus TCP Setup<br>Modbus RTU Setup<br>Flash and Restart | Click on the menu on the left to make the device settings. |   |

Selezionando

Modbus TCP Setup

si accede alla schermata seguente in cui devono essere inseriti i parametri della rete in cui viene installato il 6M.BU

| Home              | Modbus TC      | P Setup  |   |
|-------------------|----------------|----------|---|
| Modbus TCP Setup  |                |          | 2 |
| Modbus RTU Setup  | 192.168.178.29 |          |   |
| Flash and Restart | 255.255.255.0  | IP Mask  |   |
|                   | 0.0.0.0        | Gateway  |   |
|                   | REV005         | Hostname |   |
|                   | 502            | TCP Port |   |
|                   | Set            |          |   |
|                   |                |          |   |

Selezionando Modbus RTU Setup

È possibile inserire i parametri del protocollo ModBus RS485

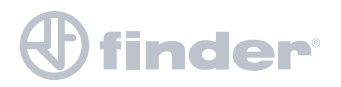

## 7. WEB SERVER

| Home                                                      | Modbus RTU Setup                                                                         |  |
|-----------------------------------------------------------|------------------------------------------------------------------------------------------|--|
| Modbus TCP Setup<br>Modbus RTU Setup<br>Flash and Restart | I15200     Baud Rate       Image: None O Even O OddParity       I000       Timeout (ms.) |  |
| Jna volta eseguit                                         | e le impostazioni, click su <b>Flash and Restart</b>                                     |  |

Comparirà la scritta "Done!"

Il bridge è stato programmato.

Per far funzionare il bridge con i parametri impostati è necessario spegnere il 6M togliendo la tensione di alimentazione.

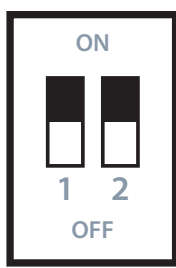

Spostare entrambe i Dip Switch su "0" (OFF )

Dare alimentazione al 6M in modo da fargli eseguire il programma con le modifiche impostate.

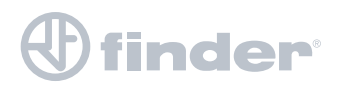

## 7. WEB SERVER

#### Ripristino delle impostazioni della scheda di rete

- Pannello di controllo
- Selezionare: Centro connessioni di rete e condivisione
- Selezionare: Modifica impostazioni scheda
- Ethernet
- Click con tasto dx > Proprietà
- Protocollo internet versione 4 (TCP/IPv4) > Proprietà

| Proprietà - Protocollo Internet versione 4 (TCP/IPv4)       ×         Generale       Configurazione alternativa         È possibile ottenere l'assegnazione automatica delle impostazioni IP se la rete supporta tale caratteristica. In caso contrario, sarà necessario richiedere all'amministratore di rete le impostazioni IP corrette. | 1                                                             |
|----------------------------------------------------------------------------------------------------|---------------------------------------------------------------|
| Ottieni automaticamente un indirizzo IP Utilizza il seguente indirizzo IP: Indirizzo IP: Subnet mask: Gateway predefinito:                                                                                                    | <b>Selezionare:</b> "Ottieni automaticamente un indirizzo IP" |
| Ottieni indirizzo server DNS automaticamente Utilizza i seguenti indirizzi server DNS: Server DNS preferito: Server DNS alternativo: Convalida impostazioni all'uscita Avanzate                                                                                                    | <b>Click su:</b> OK, Chiudi                                   |
| OK Annulla                                                                                                    |                                                               |

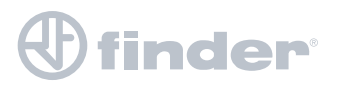